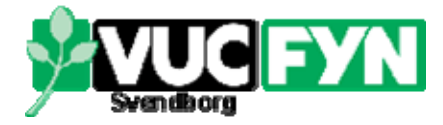

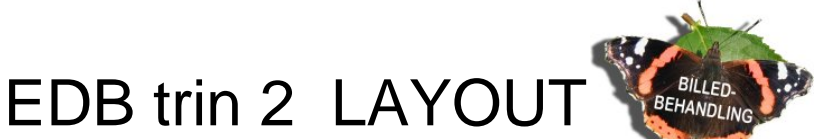

## Når værktøjslinier forsvinder...

Det hænder, at værktøjslinier (eng. Toolbars) og paletter (eng. Palettes) tilsyneladende forsvinder af sig selv. Det er der heldigvis råd for. Brug Menu: Viev | Toolbars og se efter om følgende er markerede (med en firkant): Photo, Script, Standard, Status og Tools (=redskaber). Hvis det ikke er tilfældet, så klik på den manglende.

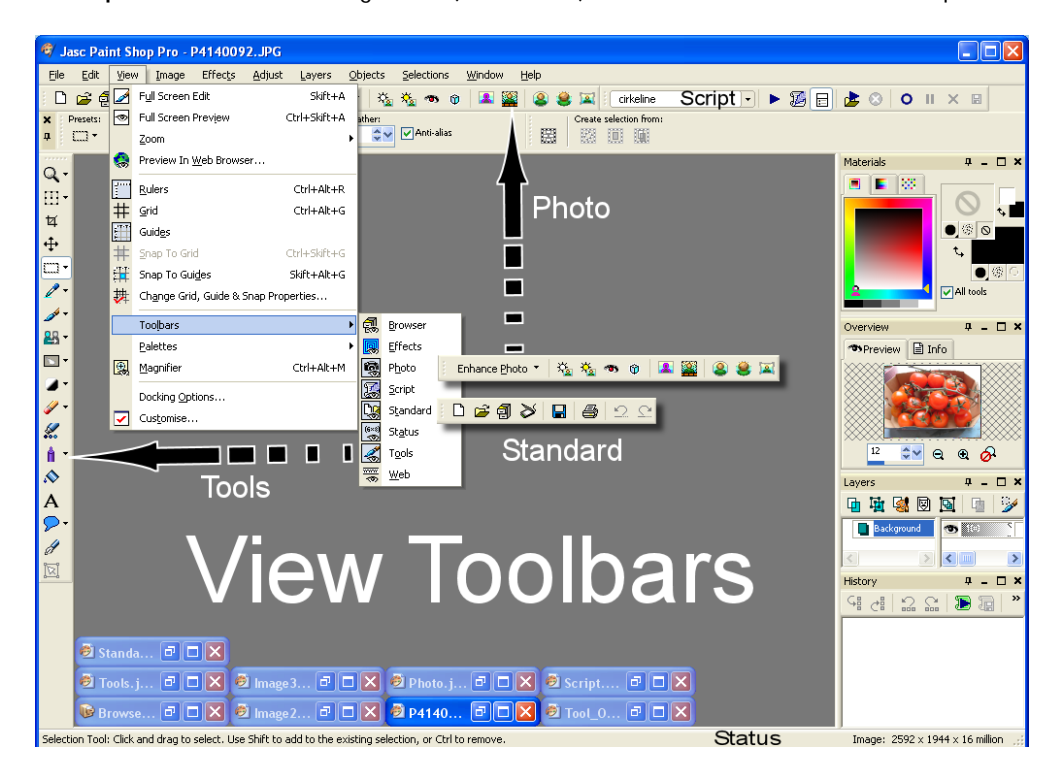

Gør det tilsvarende for Paletternes vedkommende: Menu: View | Palettes. Her skal **History [F3]**, **Layers [F8]**, **Materials [F6]**, **Overview [F9]** og **Tool Options [F4]** være markerede. Bemærk genvejstasterne.

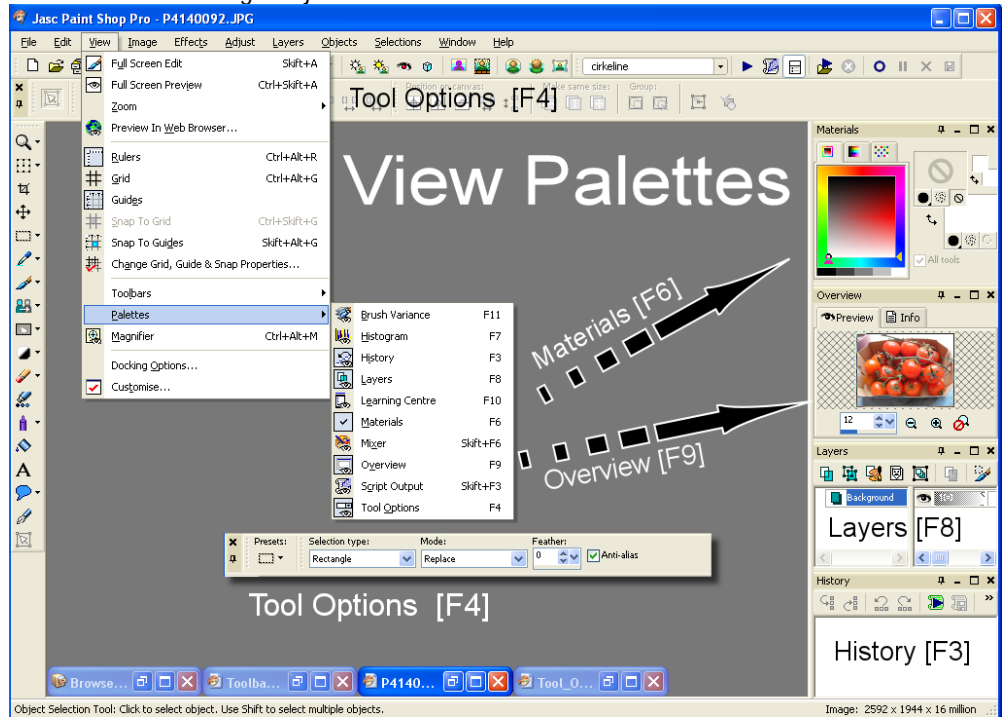